# Návod pro systém přihlašování na praxe / stáže EDIS

## 1. Přihlášení

- Zadejte do prohlížeče adresu <u>https://edis.upol.cz/</u>
- Přihlaste se vpravo nahoře stejně jako na portál

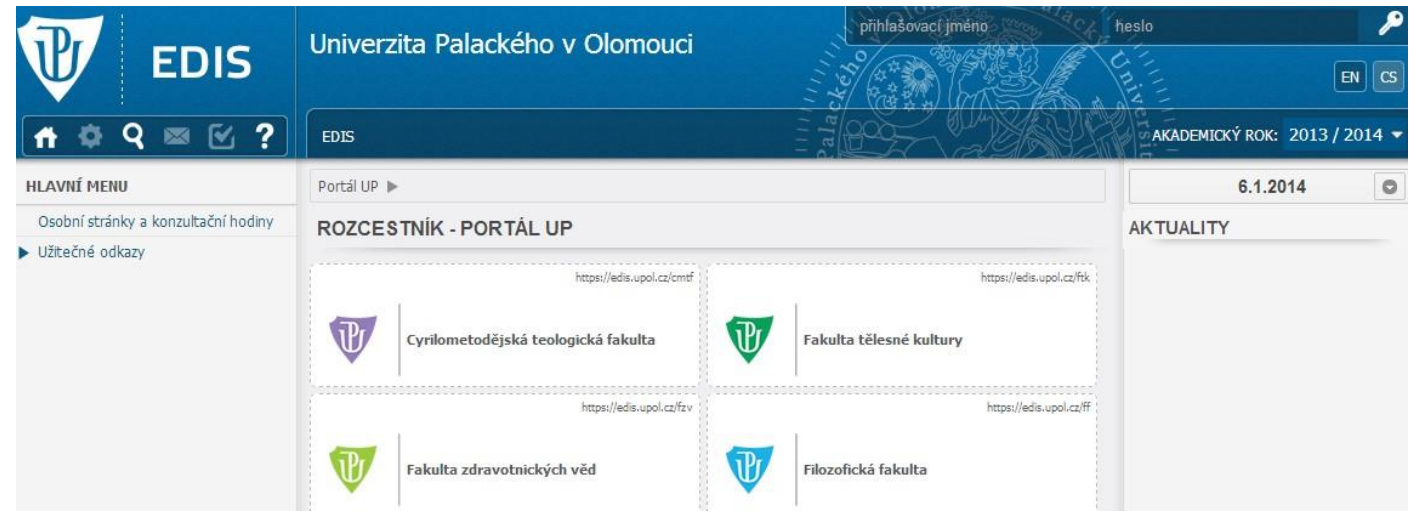

• Po přihlášení klikněte na horní liště na záložku "Praxe"

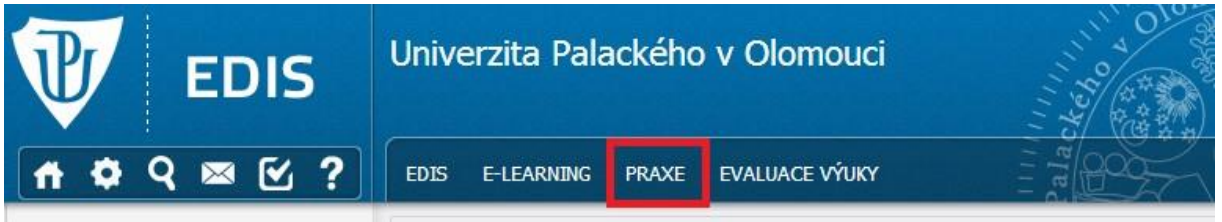

## 2. Druhy praxí

Pro prohlížení modulů praxí klikněte v levém menu na "Druhy praxí" o Zde můžete nahlédnout na provázanost s předměty a na povinné výstupy z praxe o V pravé části si v "MENU" můžete u každého modulu stáhnout a prohlédnout metodiku praxí, výzkumné záměry a případně jiné související dokumenty

#### DRUHY PRAXÍ

| Pracoviště | Název modulu                                  | Předměty navázané na<br>druh praxe                                                                          | Výstupy z praxe                                               |         |
|------------|-----------------------------------------------|----------------------------------------------------------------------------------------------------|---------------------------------------------------------------|---------|
| РСН        | Klinická psychologie - praxe                  | PCH/KPR2B, PCH/KPR2N,<br>PCH/KPR1N, PCH/KPR4,<br>PCH/KPR3, PCH/KPR1K,<br>PCH/KPR1B, PCH/KPR2K,<br>PCH/KPR2M | hodnocení supervizorem, práce studenta,<br>hodnocení mentorem | // Menu |
| PCH        | Klinická psychologie - stáže                  |                                                                                                    | práce studenta, hodnocení mentorem                            | 🦽 Menu  |
| PCH        | Pedagogicko-psychologické poradenství - stáže |                                                                                                    | práce studenta, hodnocení mentorem                            | 🥢 Menu  |

## 3. Registrace

| TERMINY F               | PRAXÍ                                                                                                    |                       |                                                                                                    |                  |
|-------------------------|----------------------------------------------------------------------------------------------------|-----------------------|----------------------------------------------------------------------------------------------------|------------------|
|                         | Zde klikněte<br>informací o                                                                                                    | pro zobraz<br>termínu | zení                                                                                               | Y Zobrazit filtr |
| Termín<br>Od - Do       | Instituce<br>Pracoviště<br>Místo                                                                                                    | Stav                  | Popis praxe<br>Termín                                                                              | obsazen          |
| 8.12.2014<br>9.1.2015   | Pedagogicko - psychologická porad provinského kraje, Olomouc, U<br>Sportovní haly 1a<br>PPP Olomouckého kraje<br>U sportovní haly 544/1a, Olomouc | Neschválena           | Pedagogicko-psychologické poradenství -<br>praxe, Pedagogicko-psychologické<br>poradenství - stáže | • // Menu        |
| 8.12.2014<br>12.12.2014 | Mana, o.s.<br>Mana, o.s.<br>Komenského 921/23, Olomouc                                                                                            | Neschválena           | Psychologie v sociálních službách - praxe,<br>Psychologie v sociálních službách - stáže<br>Volný   | Menu // Menu     |
| 8.12.2014               | Pedagogicko-psychologická poradna, Bruntál, příspěvková organizace<br>PPP Bruntál<br>Krnovská 998/9, Bruntál                                      | Neschválena           | Pedagogicko-psychologické poradenství -<br>praxe, Pedagogicko-psychologické<br>poradenství - stáže | 🗯 🥢 Menu         |

#### • U každého termínu můžete zobrazit bližší informace – viz obr.

#### Informace o termínu praxe

| Termín od - do:                             | 8.12.2014 - 12.12.2014          |  |
|---------------------------------------------|---------------------------------|--|
| Registrace od - do:                         | 18.9.2014 - 12.12.2014          |  |
| Instituce:                                  | Psychiatrická léčebna Šternberk |  |
| Pracoviště:                                 | Oddělení léčby závislosti 21A,B |  |
| Místo:                                      | PL Šternberk                    |  |
| Počet míst:                                 | 2                               |  |
| Popis praxe:                                |                                 |  |
| Termín vložení hodnocení studenta mentorem: | 28.12.2014                      |  |
| Termnín vložení práce studenta:             | 28.12.2014                      |  |
| Poznámka:                                   | pouze pro dvojice studentů      |  |
| Praxe spojená s výzkumem:                   | Ne                              |  |

| Celé jméno            | E-mail                      | Telefon     | Mobil |
|-----------------------|-----------------------------|-------------|-------|
| Petra Viktoříková     | petra.viktorikova@seznam.cz | 585 085 217 |       |
| Seznam přihlášených s | studentů                    |             |       |
| Jméno                 |                             |             |       |
|                       |                             |             |       |
|                       |                             |             |       |

Zavřít

11.

Po stisknutí "nákupního vozíku" pro zápis praxe se vám ještě otevře okno s "potvrzením registrace termínu".
Vyplňte údaje a dejte registrovat – viz obr.

x

 Pokud si chcete stáž nechat uznat jako praxi (při absolvování v předstihu nebo opožděně), zatrhněte tak při registraci – viz obr.

| Potvrzení registrace tern                                 | nínu                            |                                  |                                           | ×          |
|-----------------------------------------------------------|---------------------------------|----------------------------------|-------------------------------------------|------------|
| Pro registraci na praxi je nu<br>Vybraný předmět/skupina: | tné vyplnit/zk<br>Psychologie v | ontrolovat ná<br>v sociálních sl | sledující údaje:<br>užbách - stáže (Psycl | hologie) 🔻 |
| Datum narození:                                           |                                 |                                  |                                           |            |
| Místo narození:                                           |                                 |                                  |                                           |            |
| E-mail:                                                   |                                 |                                  |                                           |            |
| Chci si tuto stáž nechat uzr                              | at jako praxi:                  | 0                                |                                           |            |
|                                                           |                                 |                                  | Registrova                                | t Storno   |
|                                                           |                                 |                                  |                                           |            |

## 4. Moje praxe

Pod položkou moje praxe naleznete aktuálně "Probíhající praxe" a již "Ukončené praxe"
U aktuálních praxí můžete mj.: o přidat výstupy z praxe a sledovat jejich hodnocení o sledovat její stavy:

- červená nezadaný žádný výstup
- oranžová čekání na kontrolu výstupů garantem praxí (pokud se vám oranžový stav změní na červený, znamená to, že Vám nebyly uznány výstupy a je nutné je přepracovat)
  - zelená uznaná praxe

### AKTUÁLNÍ PRAXE

| Termín<br>Od - Do | Instituce<br>Pracoviště                                     | Misto                       | Druh praxe                      | Smlouvy<br>uzavřeny | Stav                     |
|-------------------|-------------------------------------------------------------|-----------------------------|---------------------------------|---------------------|--------------------------|
| 3.11.2014         | Vojenská nemocnice Olomouc<br>Oddělení klinické psychologie | Sušilovo náměstí 5, Olomouc | Klinická psychologie -<br>praxe |                     | e.                       |
|                   |                                                             |                             |                                 | P<br>pi             | řidání výstupů z<br>raxe |

V případě nejasností se obracejte na administrátora praxí: antonie.kosinova01@upol.cz